レッスン等の予約/キャンセル

## レッスンキャンセル方法

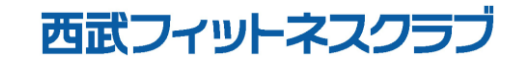

REC20240115

レッスンキャンセル方法

※実際の画像と異なる場合がございます。

ップしてください。

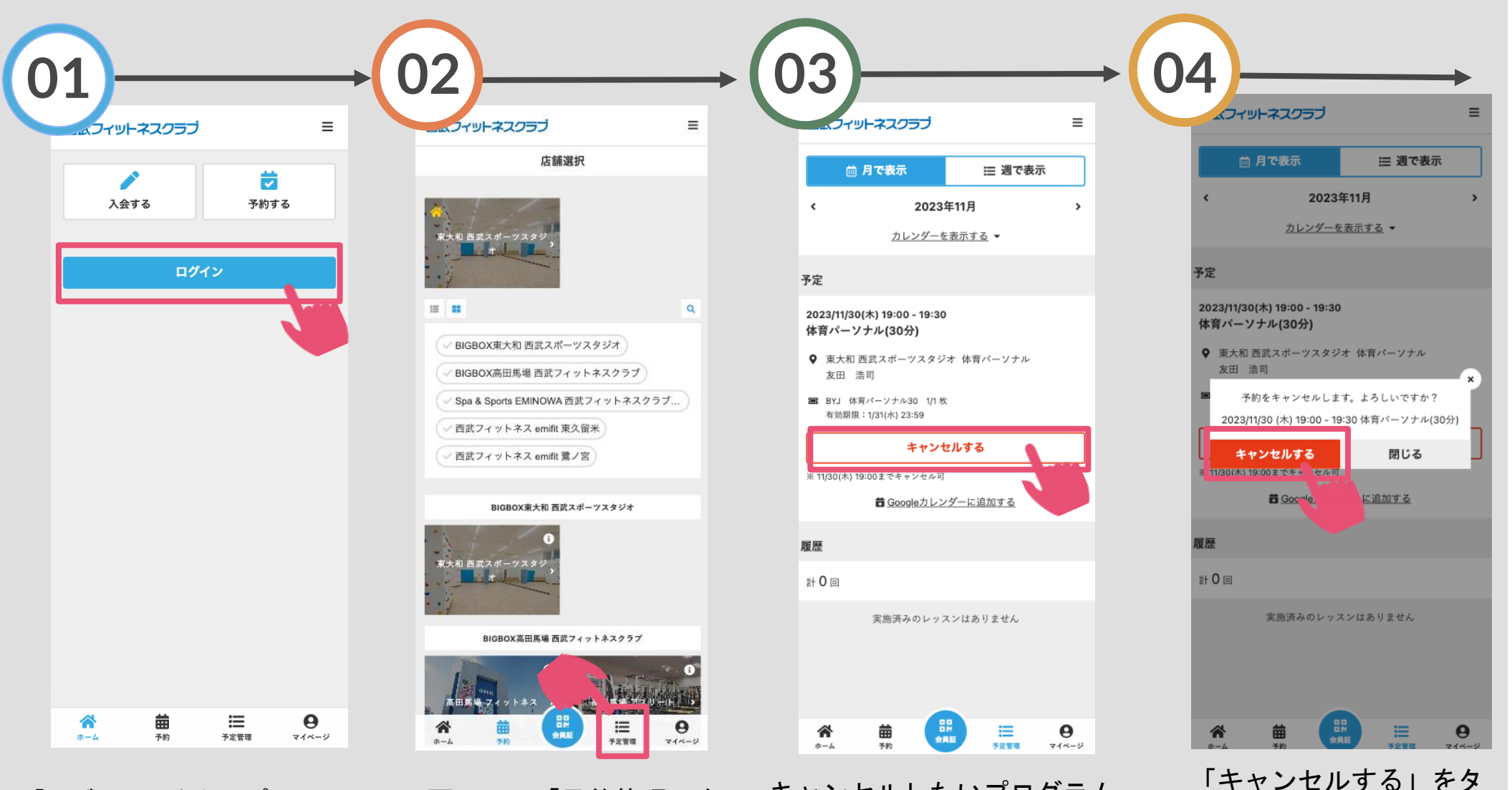

「ログイン」をタップし、メー ルアドレスとパスワードを入力 してログインしてください。 画面下の「予約管理」を タップしてください。 キャンセルしたいプログラム を選択し「キャンセルする」 をタップしてください。

レッスンキャンセル方法

※実際の画像と異なる場合がございます。

| 6 | 5                                            |                                         |                  |
|---|----------------------------------------------|-----------------------------------------|------------------|
| V | דבעגאוע Ξ                                    |                                         | ≡                |
|   | 曲 月で表示                                       | ∷ 週で表示                                  |                  |
|   | く 2023年                                      | 11月                                     | >                |
|   | カレンダーをま                                      | <u>表示する</u> マ                           |                  |
|   |                                              |                                         |                  |
|   |                                              |                                         |                  |
|   | 予定はあり<br>予約・体験は予約画面か                         | lません<br>Nら行ってください。                      |                  |
|   | 予約画                                          | 面へ                                      |                  |
|   |                                              |                                         |                  |
|   |                                              |                                         |                  |
|   |                                              |                                         |                  |
|   |                                              |                                         |                  |
|   |                                              |                                         |                  |
|   |                                              |                                         |                  |
|   |                                              |                                         |                  |
|   |                                              |                                         |                  |
|   | ☆  曲 ☆ ▲ ▲ → → → → → → → → → → → → → → → → → | ■ ○ ○ ○ ○ ○ ○ ○ ○ ○ ○ ○ ○ ○ ○ ○ ○ ○ ○ ○ | <b>0</b><br>(~-9 |
| 2 | キャンセルが                                       | 完了しま                                    | し                |
|   | <b>-</b>                                     |                                         |                  |